# Настройка D-Link DIR-825

- 1. Подключите интернет-кабель в порт Internet вашего роутера.
- 2. Подключите патчкорд (промежуточный кабель) к компьютеру и к LAN порту роутера, либо по Wi-Fi.

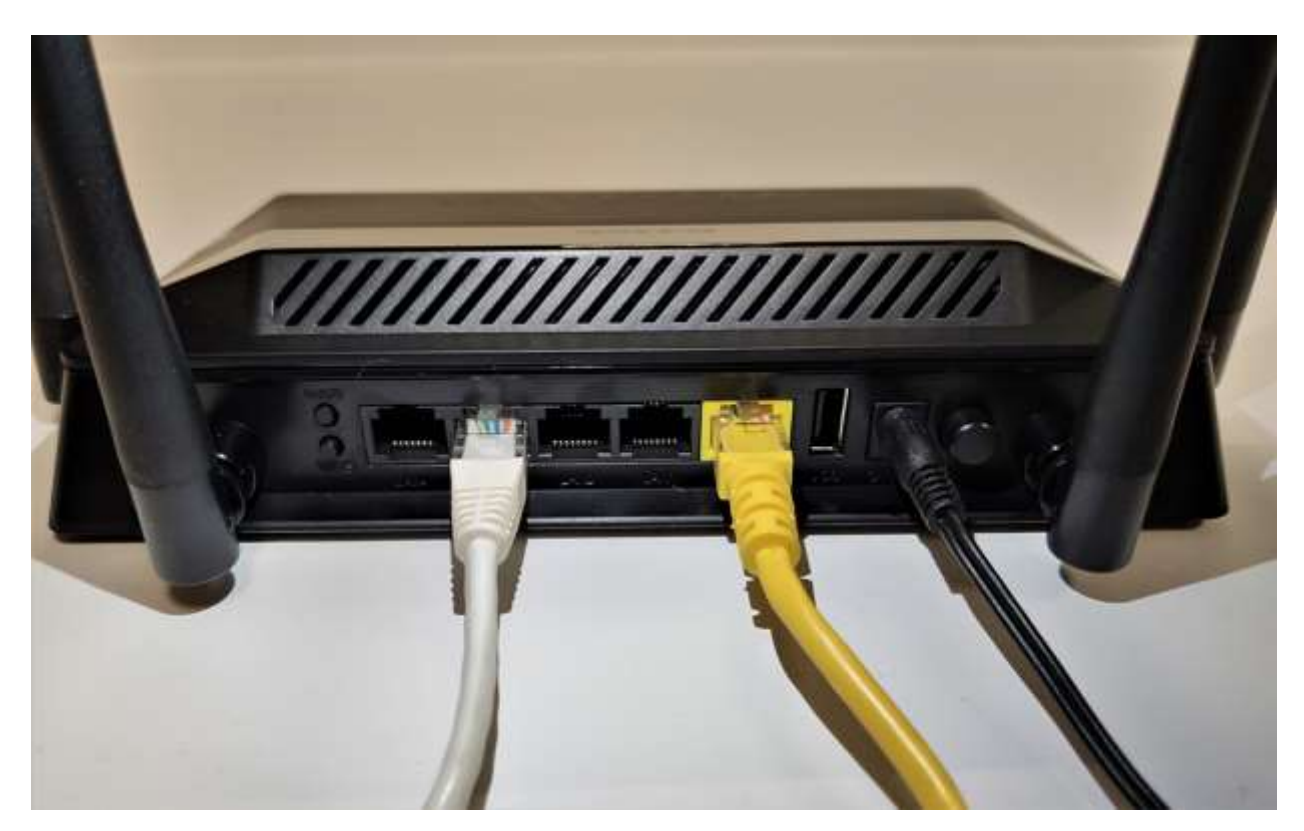

По умолчанию сеть называется «DIR-825»

Пароль указан на наклейке на самом роутере в поле PIN

Наберите в адресной строке Вашего браузера адрес роутера 192.168.0.1

откроется веб-интерфейс роутера

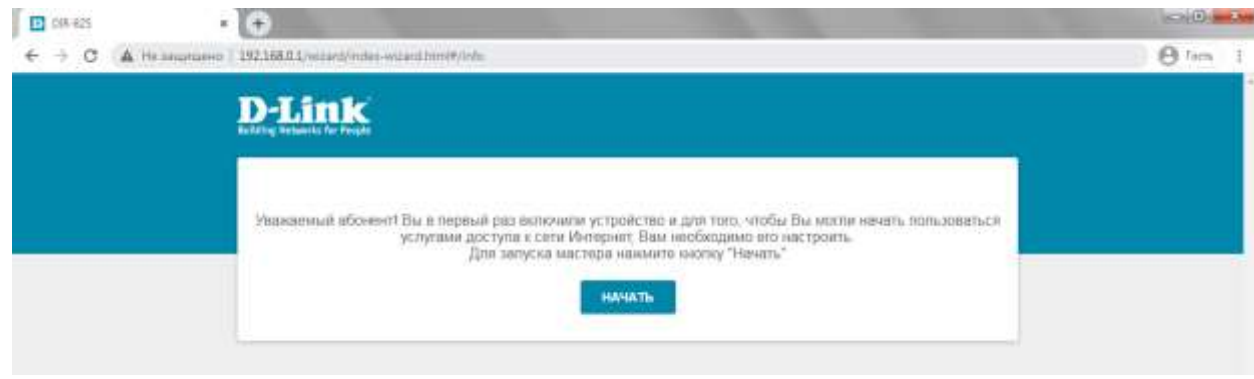

Нажмите «Начать»

| Нажмите кнопку « <b>Да</b> » |                                              |         |  |
|------------------------------|----------------------------------------------|---------|--|
| 08-625                       |                                              | 0.00    |  |
| € → C ▲ He anoma             | no 192166.0.1/wisant/index-wilani.htm#7/lang | O ten 1 |  |
|                              | D-Link                                       |         |  |
|                              | Refering Technick for Freider                |         |  |
|                              |                                              |         |  |
|                              | Возможно, ваш лзык Русский?                  |         |  |
|                              | HET DA                                       | -       |  |
|                              |                                              |         |  |
|                              |                                              |         |  |

# Выберите «Расширенные настройки»

| D 08-625   | • •                                                                              |       |
|------------|----------------------------------------------------------------------------------|-------|
| F → C A Ha | angetasen [192155.0.1/wilard/order-wilard.https://angeliard                      | 0 ten |
|            | D-Link<br>Role Research for Present                                              |       |
|            | Вы можете воспользоваться расширенными настройками или продолжить реботу мастера |       |
|            | РАСШИРЕННЫЕ НАСТРОЙКИ ПРОДОЛЖИТЬ                                                 |       |
|            |                                                                                  |       |
|            |                                                                                  |       |

Установите пароль администратора от настроек роутера и нажмите «Применить»

| DIR-625      | • 🙃                                                                     | STATE AND AND A STATE AND A STATE AND A STATE AND A STATE AND A STATE AND A STATE AND A STATE AND A STATE AND A |
|--------------|-------------------------------------------------------------------------|----------------------------------------------------------------------------------------------------|
| € → C ▲ Hann | artanno 192.158.0.1/withet/inder-witherthree#/induatio                  | 0 Im 1                                                                                                    |
|              | D-Link<br>Internet Normality Provide                                    |                                                                                                    |
|              |                                                                         |                                                                                                    |
|              | Настройки по умолчанию                                                  |                                                                                                    |
|              | Для начала работы необходино заменить накоторые настройку по унолнанию. |                                                                                                    |
|              | Thispace, agreement participation and                                   |                                                                                                    |
|              | C dinava hapotis (boteva davra on 1 do 31 ASCI) curventa                |                                                                                                    |
|              | Падляерждения параля*                                                   |                                                                                                    |
|              | rtuer care 2 4 7T% (1550)*<br>DIR-825-843D                              |                                                                                                    |
|              | ини сите 5 Пъ. 1800/<br>DIR-825-56-843D                                 |                                                                                                    |
|              | С НАЗАД ПРИМЕНИТЬ                                                       |                                                                                                    |

В разделе «Настройка соединений» нажмите на пункт WAN и выберите «Расширенный режим»

| D-Link                     | < tasano                 | WAN                    | 8                |
|----------------------------|--------------------------|------------------------|------------------|
| ტ Начало                   | 1                        |                        |                  |
| () Информация о системи    | Динамический IPv4        | ить.                   |                  |
| Д Начальная настройка.     | Статус:                  |                        | Оточные кабяла 🛞 |
| ( <sub>вн</sub> Статистика | Hintepdeiik;             |                        | anternet         |
| 🖓 Настройка соединений     | ИЗМЕНИТЬ КОНФИГУРАЦИЮ РА | саниренный режим 🔫 — 2 |                  |
| wan 1                      |                          |                        |                  |
| LW                         |                          |                        |                  |
| Peseptingosanne WAN        |                          |                        |                  |
| ⊕ Wi-Fi                    |                          |                        |                  |

Нажмите на знак 🕇 , чтобы перейти к выбору сетевых настроек

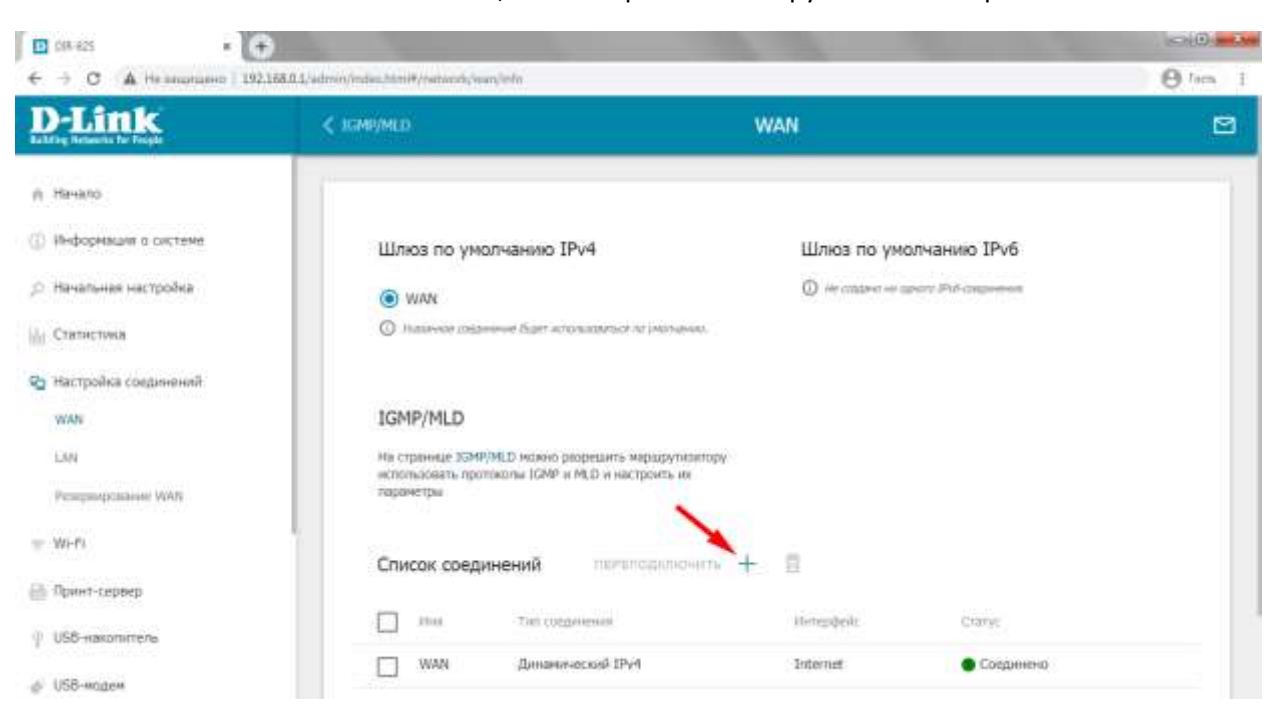

# Выберите тип соединения «Статический IPv4»

введите сетевые настройки в соответствующие поля (настройки указаны в договоре)

- ІР-адрес
- Маска подсети
- Основной шлюз
- Первичный DNS-сервер
- Вторичный DNS-сервер

#### Нажмите «Применить», чтобы сохранить параметры

| Children for People  | < www. WAN/До                                                                                                    | бавление                                                                                                    |
|----------------------|----------------------------------------------------------------------------------------------------|----------------------------------------------------------------------------------------------------|
| a-ano                | Главные настлойки                                                                                                    | TDud                                                                                                    |
| нфорнация о системе  | Ter conducate                                                                                                    |                                                                                                    |
| ачальная настройка   | Статическия IPv4 •                                                                                                    | RT-MIDOR*                                                                                                    |
|                      | (http://www.internet.com/                                                                                                    | Dine serveros ofinantura-ser                                                                                                    |
| Serve, Trese         | Internet ·                                                                                                    | Maccia negociera*                                                                                                    |
| астройка соединений  | the coppeter                                                                                                    |                                                                                                    |
| ann -                | Static IP.                                                                                                    | 92-adject unitsis"<br>Non setema obtaminien                                                                                                    |
| QL.                  | Эвстючать соединение                                                                                                    | Communicat Party                                                                                                    |
| eseptropositione WWW | INAT                                                                                                    | Pore remetical observations                                                                                                    |
| n-Fi                 | <ul> <li>do-maint interdipationer interact agricult. Nr. policies/petitic anionistic, activities in territori desi interaction.</li> </ul> | B might which Dires                                                                                                    |
| ринт-сервер          | 🗤 Сетевой жран                                                                                                    | (i) Row comprehense compared warsen gov economicanese propose PTV or spanse<br>or comparison reductionary of Diagonations. In the research enginesis communication. |
| 58-накопитель        | <ul> <li>Meanwar zaarte inzekte Anizande unter it peanwe spectroweek in<br/>proceedants incounty a justa decreasion.</li> </ul>            | раманан IP-адия — 1.0.0.1, Сегонан насар — 256.256,256,256,256,256, от адия: цент<br>1.0.0.2, Педининай (Мб-селиц = 1.0.0.3                                         |
|                      | DB Ring                                                                                                    | Авторизация по протоколу 802.1х:                                                                                                    |
|                      | <ul> <li>Burnuel Hall Rep. Report community is talket in intervents or prip saturation<br/>intervention.</li> </ul>                        | Включить авторизацию по протоколу 802.1x                                                                                                    |
|                      | Can alp                                                                                                    | EAP-MOS                                                                                                    |
|                      | Изолировать соединение                                                                                                    |                                                                                                    |
|                      | О истопливние альтеритичной сабици марастивани для динато<br>сарынения. Истовонератор ингонть, если тото на трабит Яво проведата           | Adverture of the second second                                                                                                    |
|                      | Ethernet                                                                                                    | Depons                                                                                                    |
|                      | NAC ADDRESS                                                                                                    |                                                                                                    |
|                      | 34 38 33 52 08 30                                                                                                    |                                                                                                    |
|                      | (74:86:7A:38:11:D1)                                                                                                    |                                                                                                    |
|                      | OB RIP                                                                                                    | EAP-MD5                                                                                                    |
|                      | Полировать сокренение                                                                                                    |                                                                                                    |
|                      |                                                                                                    | Ими пользоватили                                                                                                    |
|                      | compensate de processioners accourts, acor provi a padrar dan spondop.                                                                     |                                                                                                    |
|                      | Ethernet                                                                                                    | Flapens.                                                                                                    |
|                      | HAD-segme*                                                                                                    |                                                                                                    |
|                      | 34.0a.33.62.b4.3d                                                                                                    |                                                                                                    |
|                      | Клонировать МАС-адрес Вашего сетевого адаптера<br>(74:86:7А:38:11:01)                                                                      |                                                                                                    |
|                      | BOCCTAHOBH PL MACHAINED PO MICHAHMO                                                                                                    |                                                                                                    |
|                      | MT0*                                                                                                    |                                                                                                    |
|                      | 1500                                                                                                    |                                                                                                    |

Перейдите в меню, расположенное слева, во вкладку «Wi-Fi» в раздел «Основные настройки» В данном разделе можно поменять Wi-Fi настройки для диапазонов **2,4 и 5 ГГц** 

Вы можете оставить все настройки по умолчанию или изменить имя беспроводной сети «Имя сети (SSID)» и в нижней части страницы, в разделе «Настройки безопасности» установить пароль на беспроводную сеть «Пароль PSK»

| D-Link                                       | < WAN//Informense                                                                                                    | Основные                                                 | настройки                                                                                                    | E          |
|----------------------------------------------|----------------------------------------------------------------------------------------------------|----------------------------------------------------------|----------------------------------------------------------------------------------------------------|------------|
| Начало                                       | 2.4 ITu                                                                                                    |                                                          | SITų                                                                                                    |            |
| Информации а системе                         | Основные настройки                                                                                                    |                                                          |                                                                                                    |            |
| Начальная настройна                          | Вы можете изменить основные настройки для I<br>бестроводные сети.                                                                                                    | беспроводного интерфе                                    | йся устройства, а также настроить основную и дологнительную                                                                                                    |            |
| статистика<br>Настройка соединений           | Включить беспроводное соединен     Страна     RUSSIAN FEDERATION                                                                                                    | sile:                                                    | Сеть WI-FI<br>ник шик (2020)*<br>DIR-825-843D                                                                                                    |            |
| WH-H<br>Основные настробы                    | Georgestag-oli prove<br>802.11 B/G/N mixed                                                                                                    |                                                          | Coperto 55ED     Coreano de consecto de consecuencia de consecuencia de c | NIGE       |
| WPS<br>WMM<br>Клиент<br>Ограничение скорости | Выбрать канал автомотически     С. Асат естичальног чатечи агромений нач     Включить дополнительные каналь     боленией Истрайски алемотически алберат а                                                                                  | et repegner Jahreet<br>M<br>Jere et gesterpeer           | entropy years 200 the second<br>34 GA 33 102 B4 40<br>Manufaters convected constant<br>0                                                                                                    | 8          |
| . Докстинтинано                              | работу на деналония санала (13 4 и 13 4). Кон<br>Конат<br>аubo (канал 1)<br>От Включить периодическое сканиро<br>Ф эксрайстви болг палнааносн праволять заграм<br>палнаконатися на сание! собрани!<br>Перияд санировени (в соучада)<br>500 | айл на намата<br>Вание<br>вание<br>консть канатат и<br>Д | Вещать беспроводную сеть     Особрани состание и положи и положи и по  | a<br>Icons |
|                                              |                                                                                                    |                                                          | Consum a (Tree Organization<br>WPA2-PSK<br>Taccone FSK*<br>                                                                                                    | •          |

### Чтобы настройки вступили в силу, нажмите кнопку «Применить»

## Для диапазона 5 ГГц настройка происходит таким же образом, как для 2,4 ГГц

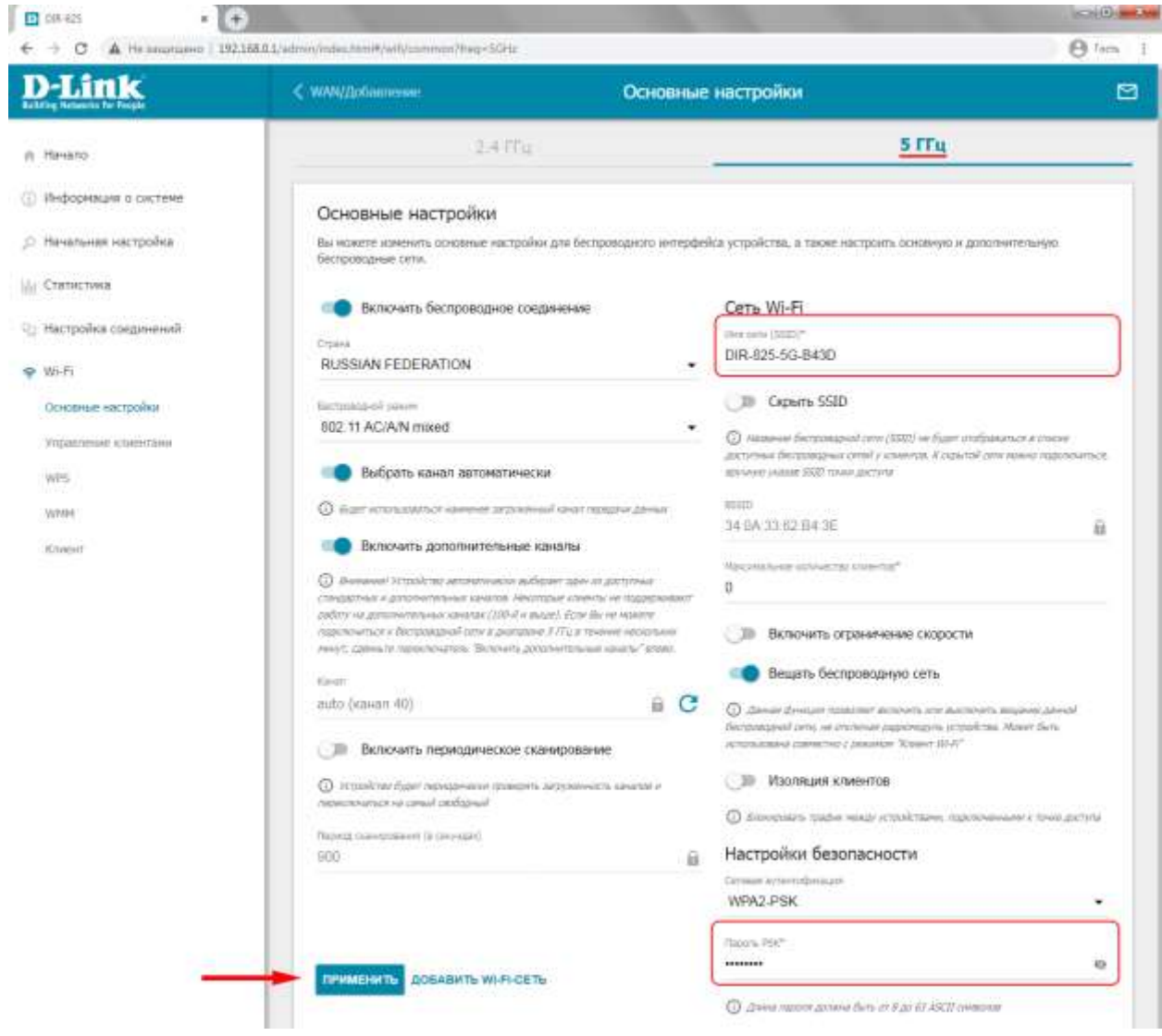

Настройки на роутере сохраняются и вступают в силу сразу, как только вы нажмете кнопку «Применить», поэтому если вы сменили Имя Wi-Fi или пароль от Wi-Fi, то необходимо будет переподключиться к сети.